#### HOW TO SUBMIT A HELP DESK TICKET FOR DEVICES CHECKED OUT TO STAFF

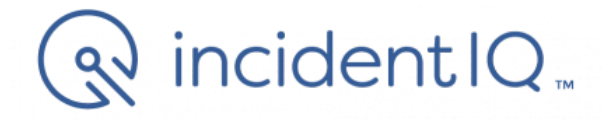

### **STEP 1: Go to opusd.org**

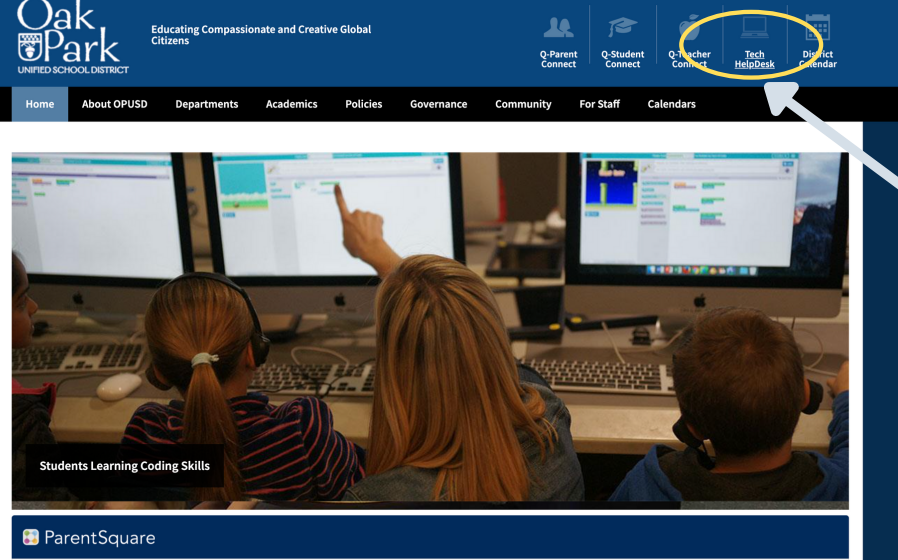

In the top right hand corner, click on: "Tech HelpDesk"

Summer Enrichment Resources and Free Online Tutoring

Step 2: Log in with Google SSO - use @opusd.org email address

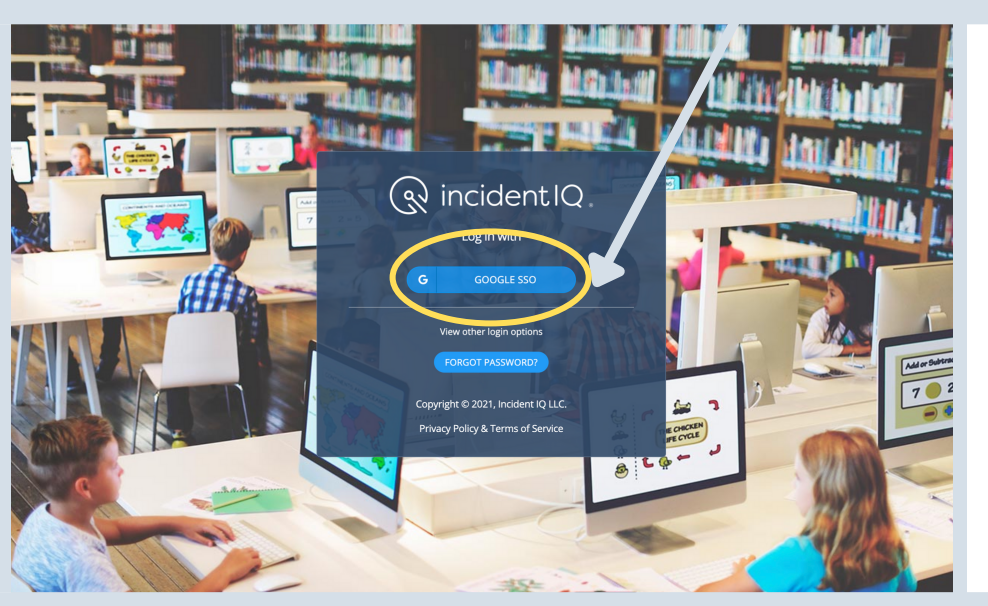

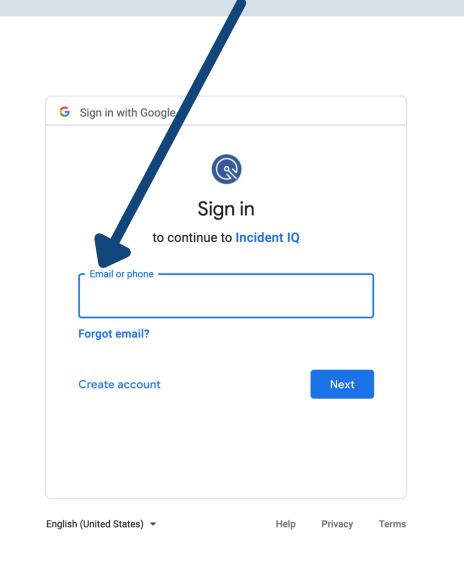

## **Step 3: Create a new ticket**

Option 1: Click on your device on the right hand side in the "quick ticket" section

Option 2: If your device is not listed, click on new ticket

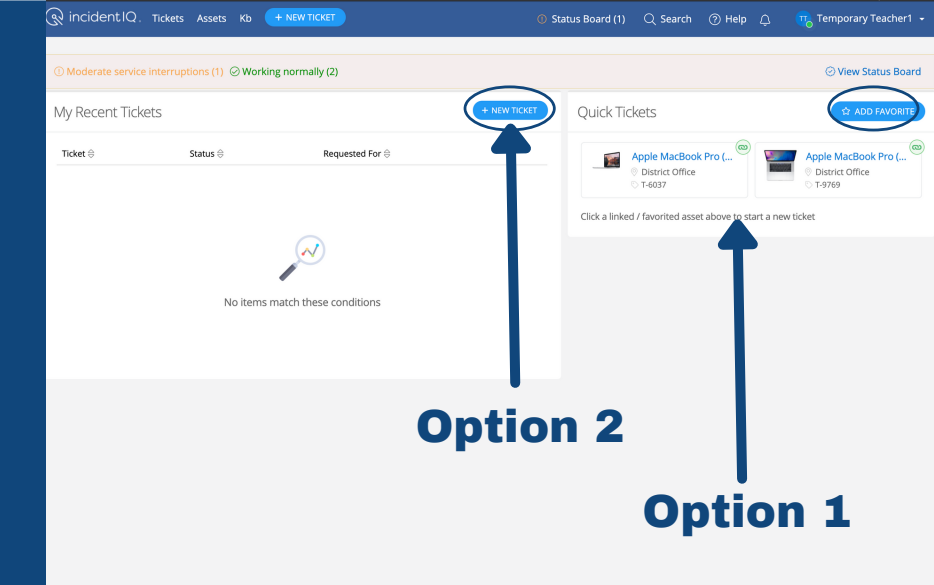

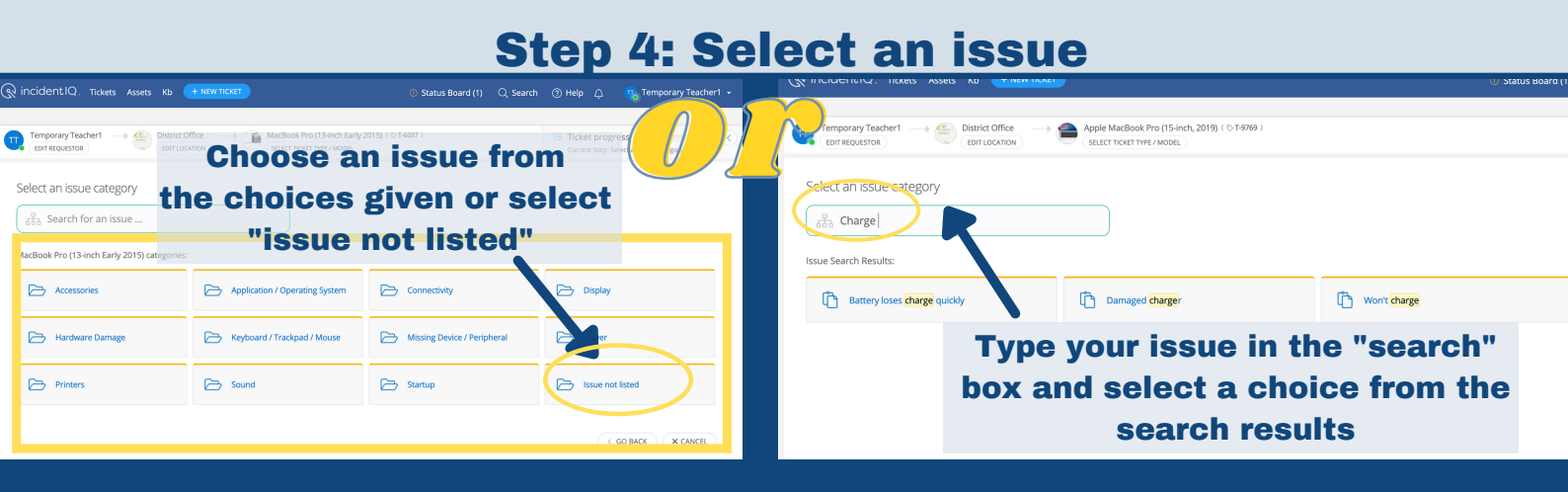

# Step 5: Describe the issue and submit your ticket

| (ncidentIQ) Tickets Assets Kb + NEW TICKET                                                                                                    | ① Status Board (1)                    | Q Search                       | ⑦ Help ①                                    | Temporary Teac                                              | her1 <del>-</del> |
|----------------------------------------------------------------------------------------------------|---------------------------------------|--------------------------------|---------------------------------------------|-------------------------------------------------------------|-------------------|
| eacher1 District Office District Office/Room 104 MacBook Pro (13-inch Early 2015) (<br>DR EDIT LOCATION SELECT TICKET TYPE / MODEL                                                               | © T-6037 )                            | > Screen / moi<br>SELECT ISSUE | Y = Ticket prog<br>Current Step:            | gress<br>Specify ticket details                             | <                 |
| Describe your issue Please describe your specific issue in more detail Please describe your specific issue in more detail                                                                        | issue with                            | n as muo                       | ch detai                                    | l as possible                                               | Þ.,               |
| Location/Room Detail (*)<br>If you have additional details regarding where this issue is located please enter those details here<br>Is this ticket urgent?                                       | District Office/F                     | Room 104                       | ←                                           | Site and room numb                                          | _i:<br>ier        |
| Is it stopping you from completing your tasks?<br>Does this ticket contain protected student information (*)<br>Such as Student Education Records or Student Personally Identifiable Information | 🔵 Yes 💿 No                            |                                | You                                         | do not need to add                                          |                   |
| Notify additional users?<br>Add users in addition to yourself and who the ticket is for that you would like to be notified about this ticket                                                     | Select or search                      | n for users                    | add oth                                     | yourself here -<br>hers who want to kr<br>about this ticket | iow               |
| Attach file(s) Upload any files or screenshots you have that can help resolve the issue.                                                                                                    |                                       | Take a s<br>Shi                | screenshot a<br>if it needed<br>ft + Comman | nd upload<br>:<br>d + 3                                     |                   |
|                                                                                                    | · · · · · · · · · · · · · · · · · · · | < GO B                         |                                             |                                                             | <sup>7</sup>      |

## **Step 6: Check the status of your ticket**

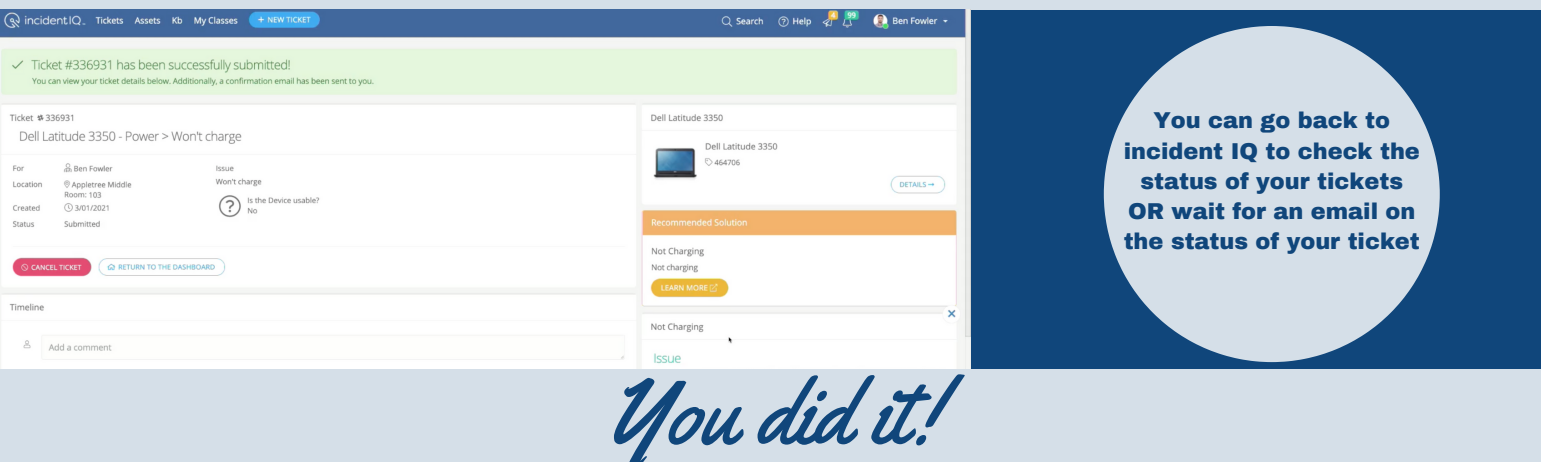